UM12404 RHF4TR03 HHU User Manual

V1.2

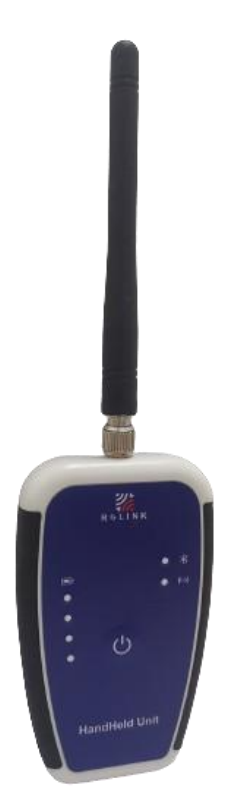

### **Document information**

| Info     | Content                    |  |
|----------|----------------------------|--|
| Keywords | RHF4TR03, HHU, User manual |  |
| Abstract | RHF4TR03 HHU User Manual   |  |

## Content

| Content                                             | 2  |
|-----------------------------------------------------|----|
| 1 Product Introduction                              | 1  |
| 1.1 User Interface                                  | 1  |
| 1.2 Electrical specifications                       | 2  |
| 2 Button                                            | 2  |
| 2.1 How to know the count of button press operation | 2  |
| 3 LED Indication                                    | 3  |
| 4 Bluetooth                                         | 3  |
| 4.1 Bluetooth MACADDR                               | 3  |
| 4.2 How to connect Bluetooth                        | 3  |
| 5 Type C USB                                        | 4  |
| 5.1 Charge battery                                  | 4  |
| 6 Smart Phone APP User Guide                        | 4  |
| 6.1 Activate RHF4TR03 Bluetooth                     | 4  |
| 6.2 Connect with smart Phone APP                    | 4  |
| 6.3 WiserSquare application User Guide              | 5  |
| 6.3.1 Device information page                       | 5  |
| 6.3.2 LoRaWAN Mode                                  | 6  |
| 6.3.3 Noise Scan Mode                               | 6  |
| 6.3.4 Reelink Slave Mode                            | 7  |
| 6.3.5 Reelink Master Mode                           | 8  |
| 6.3.6 Firmware upgrade                              | 8  |
| 6.3.7 Serial Port Debug Tool                        | 9  |
| 7 Secondary Development Guide                       | 9  |
| 7.1 Interaction method                              | 9  |
| 7.2 Switch working LoRa Module                      | 10 |
| 7.3 AT Command List                                 | 10 |
| 7.3.1 LORA Module AT Command                        | 10 |

| 7.3.2 RHF4TR03 System AT Command       |       |
|----------------------------------------|-------|
| 7.4 Firmware Upgrade                   |       |
| 7.4.1 RHF4TR03 system firmware upgrade |       |
| 7 4 2 LORA Module Firmware Ungrade     | 12    |
| Revision                               | 14    |
|                                        | ····· |

# **1 Product Introduction**

RHF4TR03 is a new generation handheld Unit which supports Data reading and device control through Reelink protocol and support all the LoRaWAN function, RHF4TR03 HHU use embedded BLE to transport AT command to the host device and LoRaWAN module also.

Mobile Phone APP is offered to make the use of RHF4TR03 easy, it is easy to query and configure the device parameter through APP with a mobile phone, and also upgrade firmware over the air. RisingHF provide only Android version APP. Through mobile phone APP, RHF4TR03 can also work in Reelink-Slave mode, Reelink-Master mode, LoRaWAN mode and in noise scan mode.

### **1.1 User Interface**

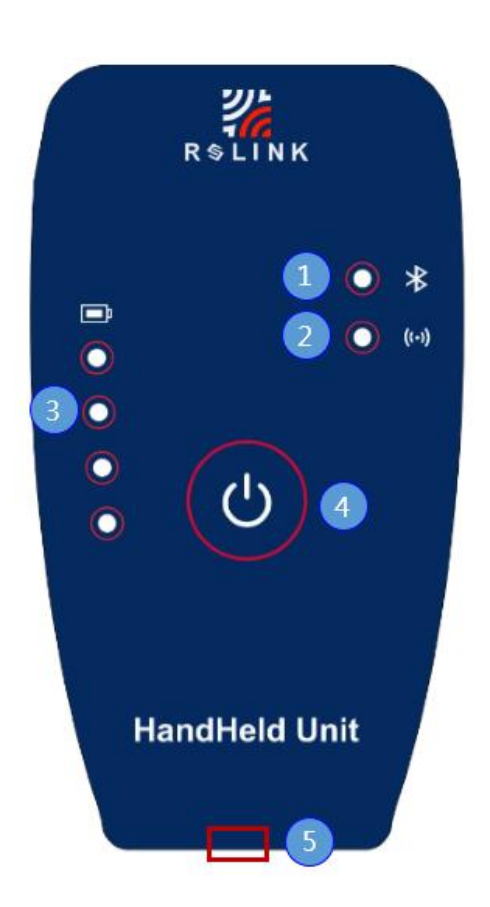

① 1\*Blue LED: OFF : Bluetooth deactive Flash : Bluetooth broadcasting , ready to be connected Keep ON : Bluetooth connected with Smart Phone 1\*Red LED: Flash : LORA module received or respond to a command ③ 4\*Green LED: Sequentially illuminated : Battery charging 4\*LEDs Keep ON : Battery full charged Battery level : 1 LED ON - 25% and below 2 LEDs ON - 50% and below 3 LEDs ON - 75% and below 4 LEDs ON - 100% and below 1 LED Flashing : below 10% alert **(4)** 1\*Button Press Once : To show battery level Press twice or more : activate Bluetooth broadcasting Long press for more than 10 seconds : Reset Device ⑤ Type C USB ✓ To charge the battery

✓ Can be used for USB communication

| Parameter              | Min. | Typical | Max.   |
|------------------------|------|---------|--------|
| Charge Voltage         | 4.6V | 5V      | 6V     |
| Charge Current         | 50mA | 500mA   | 500mA  |
| Standby Current        |      | 83uA    |        |
| Bluetooth connected    |      | 8.7mA   |        |
| current                |      |         |        |
| LoRa transmission      |      | 129mA   |        |
| current                |      |         |        |
| LoRa receiving current |      | 15mA    |        |
| Battery capacity       |      | 750mAh  | 800mAh |
| Standby battery life   |      | 1Year   |        |
| Typical battery life*  |      | 48 小时   |        |
|                        |      |         |        |

Note: \*Typical usage: connected to smart phone APP, 4000 devices data reading with Reelink per day.

### 2 Button

RHF4TR03 Use a button operation to check battery level, activate Bluetooth and reset the device.

| Press operation       | Function                        |
|-----------------------|---------------------------------|
| Press one time        | To show battery level           |
| Press twice or more** | activate Bluetooth broadcasting |
| Long press for more   | Reset Device                    |
| than 10 seconds       |                                 |

\*\*The count of press operation: after the first press operation, user should press next within 5 seconds, the operation count will reset after 5 seconds without any press operation.

### 2.1 How to know the count of button press operation

Device is not charging :

First press, Green LED will on to indicate the battery level.

Before Green LED off, Press the next operation, will activate the Bluetooth broadcasting. Blue LED will ON.

When charging :

First press will not change any LED status, Green LED will still keep sequentially illuminated. Press next operation within 5 seconds, will activate the Bluetooth broadcasting. Blue LED will ON.

## **3 LED Indication**

1\*Blue LED:
OFF : Bluetooth deactive
Flash : Bluetooth broadcasting , ready to be connected
Keep ON : Bluetooth connected with Smart Phone

1\*Red LED:

Flash : LORA module received or respond to a command

4\*Green LED:

Sequentially illuminated : Battery charging
4\*LEDs Keep ON : Battery full charged
Battery level :

LED ON - 25% and below
LEDs ON - 50% and below
LEDs ON - 75% and below
LEDs ON - 100% and below
LED Flashing : Below 10% alert

Note : When device reset or powered on, all the LEDs will keep ON for 1 second.

# 4 Bluetooth

RHF4TR03 support BLE communication with Smart Phone via APP.

Activation method : press button twice , Blue LED will flash for 30 seconds, waiting for connection with Smart Phone.

Broadcasting name : RHF4TR03 Bluetooth broadcast timeout : 30 seconds Support data command : AT command

### 4.1 Bluetooth MACADDR

Bluetooth Mac address can be used to identify device, there is a label with QR code on the device.

### 4.2 How to connect Bluetooth

1 ) press button twice to activate Bluetooth broadcasting

- 2 ) Smart phone use BLE to search Broadcasting name "RHF4TR03" device.
- 3) After connected, the LED will Keep ON
- 4) If not connected with smart phone within 30 seconds, RHF4TR03 will stop Bluetooth broadcasting and Blue LED will be OFF.

# 5 Type C USB

The Type C USB interface is mainly used to charge the battery. In some instance, it can be used as data communication port, to support AT command, firmware upgrade.

## 5.1 Charge battery

Charging specification : 5V 1A

Charging LED indication :

- Sequentially illuminated : Battery charging
- ✓ 4\*LEDs Keep ON : Battery full charged

# 6 Smart Phone APP User Guide

There is Smart phone APP for RHF4TR03, we call *WiserSquare*, it is developed by RisingHF, for now it has Android version only, please download the Android application package from

<u>https://www.risinghf.com/app</u>, and read document <WiserSquare APP User Manual> before use the APP, it will also need an User account and password to use WiserSquare, please contact RisingHF sales for that.

## 6.1 Activate RHF4TR03 Bluetooth

Activation method : press button twice , Blue LED will flash for 30 seconds, waiting for connection with Smart Phone.

Note that the broadcasting name is "RHF4TR03", Bluetooth Mac address can be used to identify device, and there is a label with QR code on the device.

# 6.2 Connect with smart Phone APP

Open WiserSquare , to select product RHF4TR03 , and follow the tips to connect the device , make sure the Bluetooth function is allowed in smart phone settings.

| 2:01 🚨 🗃 🖸 🗉 🚥                                                                                                    |      | 3:21 🖸 📴 🛯 🖉 🕶 …                                                                                                    | G                                                                                                    | ◎@\$101毫%⊪                                                                                                    | 3:22 🖸 🛪 🐵 💋 ۹                            | <b>p</b>      | @ 10 % 10 € % 1 | <b>*</b> |
|----------------------------------------------------------------------------------------------------|------|----------------------------------------------------------------------------------------------------|----------------------------------------------------------------------------------------------------|----------------------------------------------------------------------------------------------------|-------------------------------------------|---------------|-----------------|----------|
| WiserSa                                                                                                    | uare | < F                                                                                                    | RHF4TR03                                                                                                    |                                                                                                    | <                                         | RHF4TR0       | 3               |          |
| WiserSq<br>GN1S067                                                                                                    | uare | Click the function handheld device Bluetooth indice handheld device the Bluetooth the Bluetooth t | ep 01<br>on button<br>se twice or<br>rator light -<br>er flashes -<br>proadcast i<br>nust be turne<br>ep 02<br>d after sca<br>ice, you ca<br>oRaWAN,<br>keelink Ma | of the<br>more, the<br>of the<br>quickly, and<br>is activated.<br>is activated.<br>is acti | Select device<br>2C:30:A3:04:<br>RHF4TR03 | B3:A1<br>Scan |                 | >        |
| 自页                                                                                                    |      |                                                                                                    |                                                                                                    |                                                                                                    |                                           |               |                 |          |
| \[         \]     \[         \]     \[         \]     \[         \]     \[         \]     \[         \]     \[         \]     \[         \]     \[         \]     \[         \]     \[         \]     \[         \]     \[         \]     \[         \]     \[         \]     \[         \]     \[         \]     \[         \]     \[         \]     \[         \]     \[         \]     \[         \]     \[         \]     \[         \]     \[         \]     \[         \]     \[         \]     \[         \]     \[         \]     \[         \]     \[         \]     \[         \]     \[         \]     \[         \]     \[         \]     \[         \]     \[         \]     \[         \]     \[         \]     \[         \]     \[         \]     \[         \]     \[         \]     \[         \]     \[         \]     \[         \]     \[         \]     \[         \]     \[         \]     \[         \]     \[         \]     \[         \]     \[         \]     \[         \]     \[         \]     \[         \]     \[         \[         \]     \[         \]     \[         \]     \[         \]     \[         \]     \[         \]     \[         \]     \[         \]     \[         \]     \[         \]     \[         \]     \[         \]     \[         \]     \[         \]     \[         \]     \[         \]     \[         \]     \[         \]     \[         \]     \[         \]     \[         \]     \[         \]     \[         \]     \[         \]     \[         \]     \[         \]     \[         \]     \[         \]     \[         \]     \[         \]     \[         \]     \[         \]     \[         \]     \[         \]     \[         \]     \[         \]     \[         \]     \[         \]     \[         \]     \[         \]     \[         \]     \[         \]     \[         \]     \[         \]     \[         \]     \[         \]     \[         \]     \[         \]     \[         \]     \[         \]     \[         \]     \[         \]     \[         \]     \[         \]     \[         \]     \[         \]     \[ |      | 4                                                                                                    | 0                                                                                                    |                                                                                                    | $\triangleleft$                           | 0             |                 |          |

### 6.3 WiserSquare application User Guide

### 6.3.1 Device information page

| 2C:30:A3:04:B           | @ 100 % 1UE ??: "iiii (●)<br>3:A1 | The basic device information page, P  |
|-------------------------|-----------------------------------|---------------------------------------|
| LoRaWAN N               | Joise Scan Reelink S              | Down Refresh to check the latest valu |
| e Model                 | RHF4TR03                          |                                       |
| vare Version            | 1.0                               |                                       |
| Firmware Version        | 1.0.3                             |                                       |
| fodule Firmware Version | 5.0.4                             |                                       |
| ddr                     | e                                 |                                       |
| 8CF9                    | 572000116CF0 🖻                    |                                       |
| 8CF9                    | 57F000000000                      |                                       |
| Percentage              | 84%                               |                                       |

#### 6.3.2 LoRaWAN Mode

| 3:22 1 1 1 1 1 1 1 1 1 1 1 1 1 1 1 1 1 1      | LoRaWAN Mode is used to communicate as<br>an end node device with Gateway , it is<br>useful to evaluate the gateway coverage and<br>range test.<br>It will be need to register the device first in<br>the LoRaWAN network server. The RHF4TR03 |
|-----------------------------------------------|----------------------------------------------------------------------------------------------------|
| TX Interval (S) - 1 +<br>Confirmed            | LoRaWAN parameter can be set or queried<br>in the advanced configuration tab.<br>In WiserSquare APP, all the parameter<br>modification is executed after the edition is                                                                        |
| Output:<br>Uplink Packet -<br>Uplink Margin - | done.                                                                                                    |
| Confirmed RX -                                |                                                                                                    |

#### 6.3.3 Noise Scan Mode

| 3:22 ₽ ₽ ₽ ₽<br>< 2C:30:A3<br>General LoRaWAN                   | ④ 簡考叩印 会 临F ●<br>3:04:B3:A1<br>Noise Scan Reelink ! | Noise scan mode is<br>background noise si<br>bandwidth is set to 20 |
|-----------------------------------------------------------------|-----------------------------------------------------|---------------------------------------------------------------------|
| Freq Start (MHZ)<br>Freq End (MHZ)                              | - 902.3 +<br>- 903.7 +                              | The results is shown graph, the unit is dBm                         |
| Output:<br>-23<br>-46<br>-69<br>-92<br>-115<br>902.30<br>902.50 | 902.70 902.90 903.10<br>Avg                         |                                                                     |
| Freq Avg                                                        | Min Max                                             |                                                                     |
| 902.30 -115                                                     | -115 -115                                           |                                                                     |
| ⊲ (                                                             | о                                                   |                                                                     |

Noise scan mode is used to check the background noise signal level , the scan bandwidth is set to 200KHz.

The results is shown in form of chart and graph, the unit is dBm.

#### 6.3.4 Reelink Slave Mode

|                       | 2C:3    | 0:A3:04:B3: | A1           |         |
|-----------------------|---------|-------------|--------------|---------|
| ise Scan              | Ree     | link Slave  | Reelink      | Master  |
| Tas                   | k List  | Advanced C  | onfiguration |         |
| Data to se            | nd:     |             |              |         |
|                       |         |             |              |         |
|                       |         |             |              |         |
| Port                  |         |             | - 2          | +       |
| Task                  | Success | Last Readin | g Date Ope   | eration |
| Name                  | Rate    | Create Task |              |         |
| Current Pr            | ogress: |             |              |         |
|                       |         |             |              | -       |
| lask Name             |         |             |              | 12      |
| Task Name<br>Progress |         |             |              |         |

Reelink is a RisingHF defined protocol used to communicate between two LoRa end devices, Reelink allow device to keep fully compatible with LoRaWAN, and in the meanwhile to have the flexible to communicate between Reelink Slave and Master. It is useful in application such as meter reading, parameter configure remotely.

In Reelink Slave mode , RHF4TR03 HHU could create Task to read data of a group device, the read command can be defined by user freely.

Reelink parameter can be set or queried in the advanced configuration tab. Note that the parameter should same as parameter of Reelink master device.

After the task started, Reelink Slave device will read the data of the group devices automatically, and show the real time status all the result data can be stored in the phone memory in the format of excel.

#### 6.3.5 Reelink Master Mode

| 3:23 🖸 🏹 🛛 🖉 🗣 … 🕢 🕥 🗶 🕸 🕕 🐑               | Reelink Master mode is used to               |
|--------------------------------------------|----------------------------------------------|
| < 2C:30:A3:04:B3:A1                        | communicate with Reelink Slave device, it is |
| ican Reelink Slave Reelink Master Upgrad   | normally used for test purpose, not often    |
| Operation Advanced Configuration           | used in real case.                           |
|                                            | Reelink parameter can be set or queried in   |
| Response data arter receiving the request: | the advanced configuration tab. Note that    |
|                                            | the parameter should same as parameter of    |
|                                            | Reelink slave device.                        |
| Start                                      | In Reelink Master mode, RHF4TR03 will        |
|                                            | respond and reply the preset data after      |
| 响应结果:                                      | received the request from Reelink Slave      |
| Signal -                                   | device.                                      |
| Port -                                     | The response data can be edited in the input |
|                                            | area.                                        |

### 6.3.6 Firmware upgrade

| 3:23 🔝 📮 🕸 🖸 🐺 …             | ـ (1) ≈ 111 ≈ 111 |      | Firmwa |
|------------------------------|-------------------|------|--------|
| < 2C:30:A3:04:B              | 3:A1              |      | versio |
| eelink Slave Reelink Master  | Upgrade Se        | eria | upgra  |
| Device Model                 | PHE/TR03          |      | For Lo |
| Device Model                 | 1111 41100        |      | upgra  |
| DeviceEUI 2                  | C:30:A3:04:B3:A1  |      | buttor |
| System Firmware Version      | 1.0.3             |      | RHF4T  |
| LoRa Module Firmware Version | 5.0.4             |      |        |
| System Firmware List New!    | Please select >   |      |        |
| LoRa Module Firmware List    | Please select >   |      |        |
|                              |                   |      |        |
|                              |                   |      |        |
|                              |                   |      |        |
|                              |                   |      |        |
|                              |                   |      |        |
|                              |                   |      |        |
|                              |                   |      |        |
| 0                            |                   |      |        |

Firmware upgrade , when system detect new version firmware, user can operate to upgrade the firmware over the air. For LoRa module firmware upgrade, after the upgrade process done, please long press the putton for 10 seconds to reset the RHF4TR03.

#### 6.3.7 Serial Port Debug Tool

| 3:23 D 🛪 ֎ 🗣 💿 🞕 ¥ 🗐 🐑 🕍 ा ि•<br>< 2C:30:A3:04:B3:A1<br>₩e Reelink Master Upgrade Serial S | 3:23 월 <b>7 € 전 두</b> ··· ④ 월 ≵ @ 후, %al €<br>< 2C:30:A3:04:B3:A1<br>Serial Shortcut Command Management | Serial Port debug tool is used<br>for debug purpose, user can<br>send any AT command in this<br>area. |  |
|--------------------------------------------------------------------------------------------|----------------------------------------------------------------------------------------------------|----------------------------------------------------------------------------------------------------|--|
| Receiving Area:     Clear     Auto Scroll       Sending Area:                              | Add +                                                                                                   | It is not often used in real case.                                                                    |  |
| < ○ □                                                                                      | 4 0 🗆                                                                                                   |                                                                                                    |  |

### **7 Secondary Development Guide**

Normally APP WiserSquare can meet all the application need for the RHF4TR03.

This Chapter is aim for user who want to do Secondary Development.

### 7.1 Interaction method

RHF4TR03 support BLE communication with Smart Phone via APP.

Note that the broadcasting name is "RHF4TR03", Bluetooth Mac address can be used to identify device, and there is a label with QR code on the device.

Support interaction method : AT command.

There are two kinds of AT command , one kind is LoRa Module AT Command , this part is dominant. The other kind interact directly with RHF4TR03 main MCU , they are listed in chapter 7.3.2.

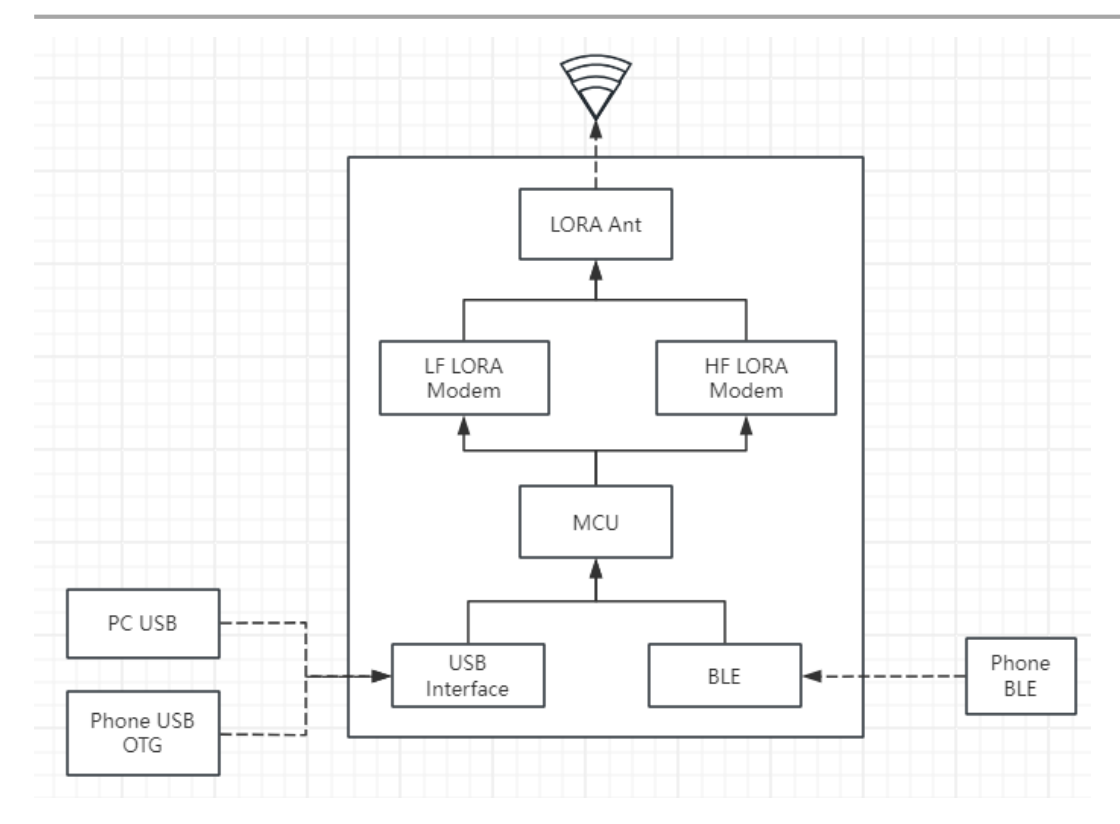

### 7.2 Switch working LoRa Module

There are two LoRa modules inside RHF4TR03, one is for low frequency band 434~510MHz, the other one is for high frequency band 780~960MHz.

Switch AT command:

```
Low frequency band : AT+HHUMODULE=LF
```

High frequency band : AT+HHUMODULE=HF

### 7.3 AT Command List

RHF4TR03 and LoRa module is in sleep mode, please add extra header to wake up the device or module.

```
Wakeup header : \xff\xff\xff
```

suffix :  $r\n$ 

```
for example : \xff\xff\xff AT+HHUVER=FULL\r\n
```

#### 7.3.1 LORA Module AT Command

Support all 《[RHF-PS01709]LoRaWAN Class ABC AT Command Specification v1.3.pdf》AT command. Support all 《[RHF-PS020951]LoRaWAN RiLink AT Command SpecificationV1.3.pdf》Reelink AT command.

#### 7.3.2 RHF4TR03 System AT Command

This kind command interact directly with RHF4TR03 main MCU, they are all with prefix "HHU" . RHF4TR03 System AT Command list :

| Function                    | AT command                  | Response                     |  |  |
|-----------------------------|-----------------------------|------------------------------|--|--|
| Firmware version query      | AT+HHUVER                   | +HHUVER: 1.0.1               |  |  |
| Firmware version full query | AT+HHUVER=FULL              | +HHUVER: 1.0.1, 1.0,         |  |  |
|                             |                             | "RHF4TR03", "Jan 10 2024     |  |  |
|                             |                             | 10:07:14"                    |  |  |
| RESET                       | AT+HHURESET                 | +HHURESET: OK                |  |  |
| Debug log ON                | AT+HHULOG=ON                | +HHULOG: DEBUG               |  |  |
| Debug log OFF               | AT+HHULOG=OFF               | +HHULOG: QUIET               |  |  |
| Power Voltage query         | AT+HHUVDD                   | +HHUVDD: Core:3.29V          |  |  |
|                             |                             | Batty:4.10V                  |  |  |
| Battery level query         | AT+HHUBAT                   | +HHUBAT: LEVEL 93%           |  |  |
| RTC time query              | AT+HHURTC                   | +HHURTC: 2000-01-01 00:08:21 |  |  |
| Enable HHU firmware         | AT+HHUOTA=ON                | Null ( print garbled code )  |  |  |
| upgrade                     |                             |                              |  |  |
| Current Working LoRa        | AT+HHUMODULE                | +HHUMODULE: LF/HF            |  |  |
| module query                |                             |                              |  |  |
| Set Working LoRa module     | AT+HHUMODULE=LF             | +HHUMODULE: LF               |  |  |
| Set Working LoRa module     | AT+HHUMODULE=HF             | +HHUMODULE: HF               |  |  |
| Enable LF LoRa module       | AT+HHUUPGRADE=LF            | +DFU: ON                     |  |  |
| firmware upgrade            |                             |                              |  |  |
| Enable HF LoRa module       | AT+HHUUPGRADE=HF            | +DFU: ON                     |  |  |
| firmware upgrade            |                             |                              |  |  |
| Bluetooth MAC address       | AT+HHUBLE=MACADDR           | +HHUBLE: MacAddr,            |  |  |
| query                       |                             | 94:4F:A3:04:B3:A1            |  |  |
| Set Bluetooth MAC address   | AT+HHUBLE=MACADDR, <6 Bytes | +HHUBLE: MacAddr,            |  |  |
|                             | Hex>                        | 00:11:22:33:44:55            |  |  |
|                             | AT+HHUBLE=MACADDR,          |                              |  |  |
|                             | 001122334455                |                              |  |  |
| Restore to factory default  | AT+HHUFDEFAULT              | +HHUFDEFAULT: OK             |  |  |
| settings                    |                             |                              |  |  |

### 7.4 Firmware Upgrade

#### 7.4.1 RHF4TR03 system firmware upgrade

Firmware file : rhf4tr03-vx.x.x-yyyymmdd-ota.ebin.bin example : rhf4tr03-v1.0.1-20240105-ota.ebin.bin

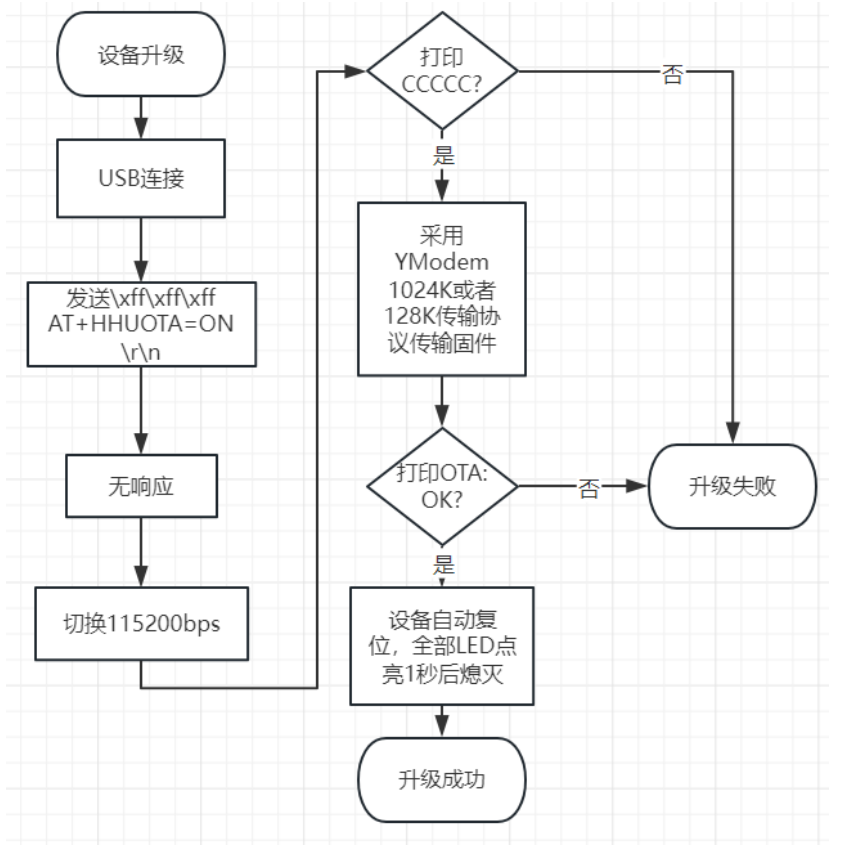

#### 7.4.2 LORA Module Firmware Upgrade

Firmware file : rhf0m055-rilink-vx.x.yyyymmdd.ebin.bin

example : rhf0m055-rilink-v5.0.4-20230713.ebin.bin

After the upgrade process done, please long press the button for 10 seconds to reset the RHF4TR03.

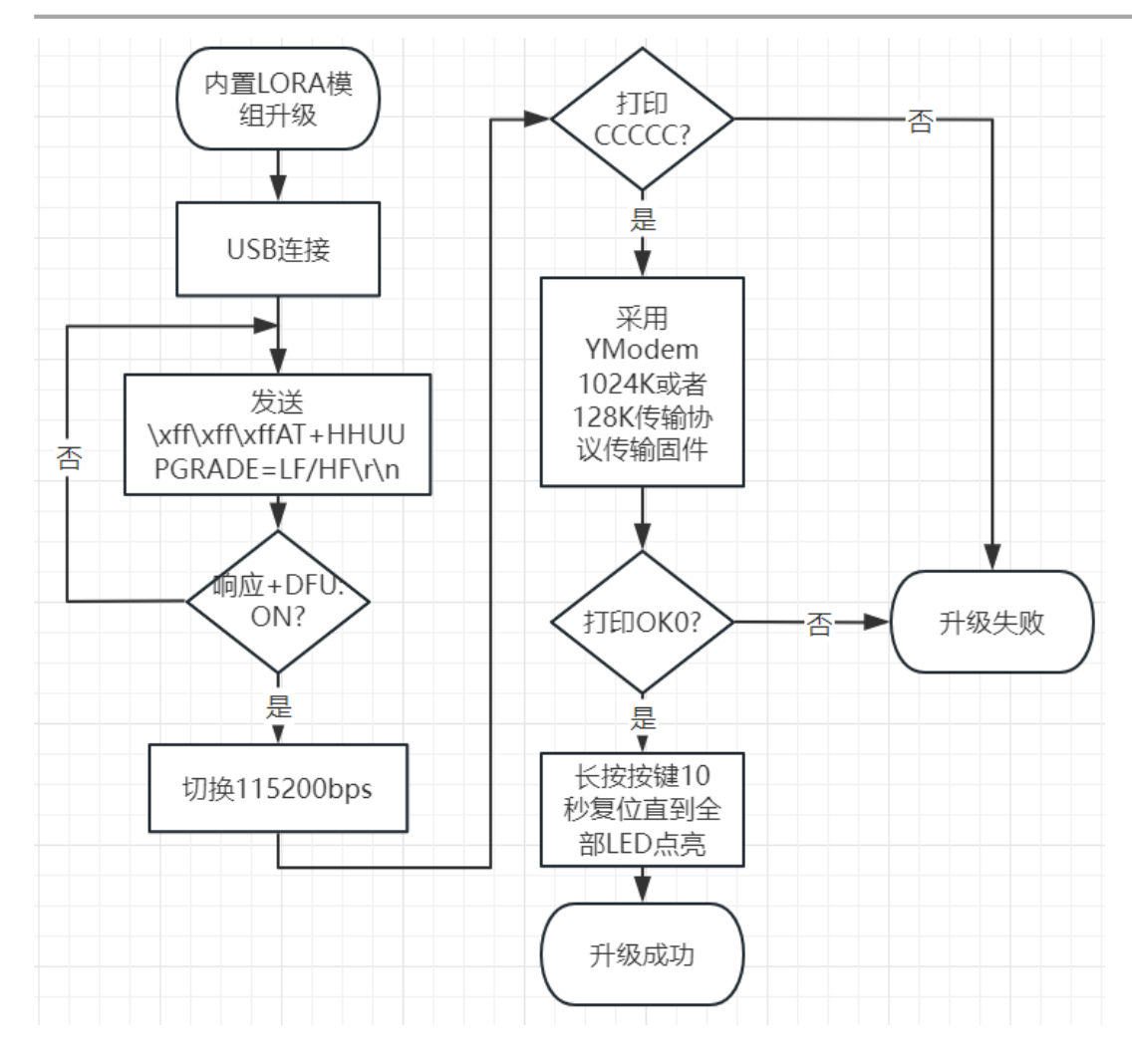

### Revision

V1.2 2024-6-25 +add note that RHF4TR03 APP is Android version only.

V1.1 2024-5-9 +update the product Appearance

V1.0 2024-01-11 +Create Please Read Carefully:

Information in this document is provided solely in connection with RisingHF products. RisingHF reserve the right to make changes, corrections, modifications or improvements, to this document, and the products and services described herein at any time, without notice.

All RisingHF products are sold pursuant to RisingHF' s terms and conditions of sale.

Purchasers are solely responsible for the choice, selection and use of the RisingHF products and services described herein, and RisingHF assumes no liability whatsoever relating to the choice, selection or use of the RisingHF products and services described herein.

No license, express or implied, by estoppel or otherwise, to any intellectual property rights is granted under this document. If any part of this document refers to any third party products or services it shall not be deemed a license grant by RisingHF for the use of such third party products or services, or any intellectual property contained therein or considered as a warranty covering the use in any manner whatsoever of such third party products or services or any intellectual property contained therein.

UNLESS OTHERWISE SET FORTH IN RISINGHF' S TERMS AND CONDITIONS OF SALE RisingHF DISCLAIMS ANY EXPRESS OR IMPLIEDWARRANTY WITH RESPECT TO THE USE AND/OR SALE OF RisingHF PRODUCTS INCLUDING WITHOUT LIMITATION IMPLIEDWARRANTIES OF MERCHANTABILITY, FITNESS FOR A PARTICULAR PURPOSE (AND THEIR EQUIVALENTS UNDER THE LAWSOF ANY JURISDICTION), OR INFRINGEMENT OF ANY PATENT, COPYRIGHT OR OTHER INTELLECTUAL PROPERTY RIGHT.

RISINGHF PRODUCTS ARE NOT DESIGNED OR AUTHORIZED FOR USE IN: (A) SAFETY CRITICAL APPLICATIONS SUCH AS LIFE SUPPORTING, ACTIVE IMPLANTED DEVICES OR SYSTEMS WITH PRODUCT FUNCTIONAL SAFETY REQUIREMENTS; (B) AERONAUTIC APPLICATIONS; (C) AUTOMOTIVE APPLICATIONS OR ENVIRONMENTS, AND/OR (D) AEROSPACE APPLICATIONS OR ENVIRONMENTS. WHERE RISINGHF PRODUCTS ARE NOT DESIGNED FOR SUCH USE, THE PURCHASER SHALL USE PRODUCTS AT PURCHASER' S SOLE RISK, EVEN IF RISINGHF HAS BEEN INFORMED IN WRITING OF SUCH USAGE, UNLESS A PRODUCT IS EXPRESSLY DESIGNATED BY RISINGHF AS BEING INTENDED FOR "AUTOMOTIVE, AUTOMOTIVE SAFETY OR MEDICAL" INDUSTRY DOMAINS ACCORDING TO RISINGHF PRODUCT DESIGN SPECIFICATIONS. PRODUCTS FORMALLY ESCC, QML OR JAN QUALIFIED ARE DEEMED SUITABLE FOR USE IN AEROSPACE BY THE CORRESPONDING GOVERNMENTAL AGENCY.

Resale of RisingHF products with provisions different from the statements and/or technical features set

forth in this document shall immediately void any warranty granted by RisingHF for the RisingHF product or service described herein and shall not create or extend in any manner whatsoever, any liability of RisingHF.

RisingHF and the RisingHF logo are trademarks or registered trademarks of RisingHF in various countries.

Information in this document supersedes and replaces all information previously supplied. The RisingHF logo is a registered trademark of RisingHF. All other names are the property of their respective owners.

© 2024 RISINGHF - All rights reserved

http://www.risinghf.com